## FixMyStreet Japanユーザ登録手順1

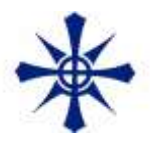

## FixMyStreet Japanを起動する。

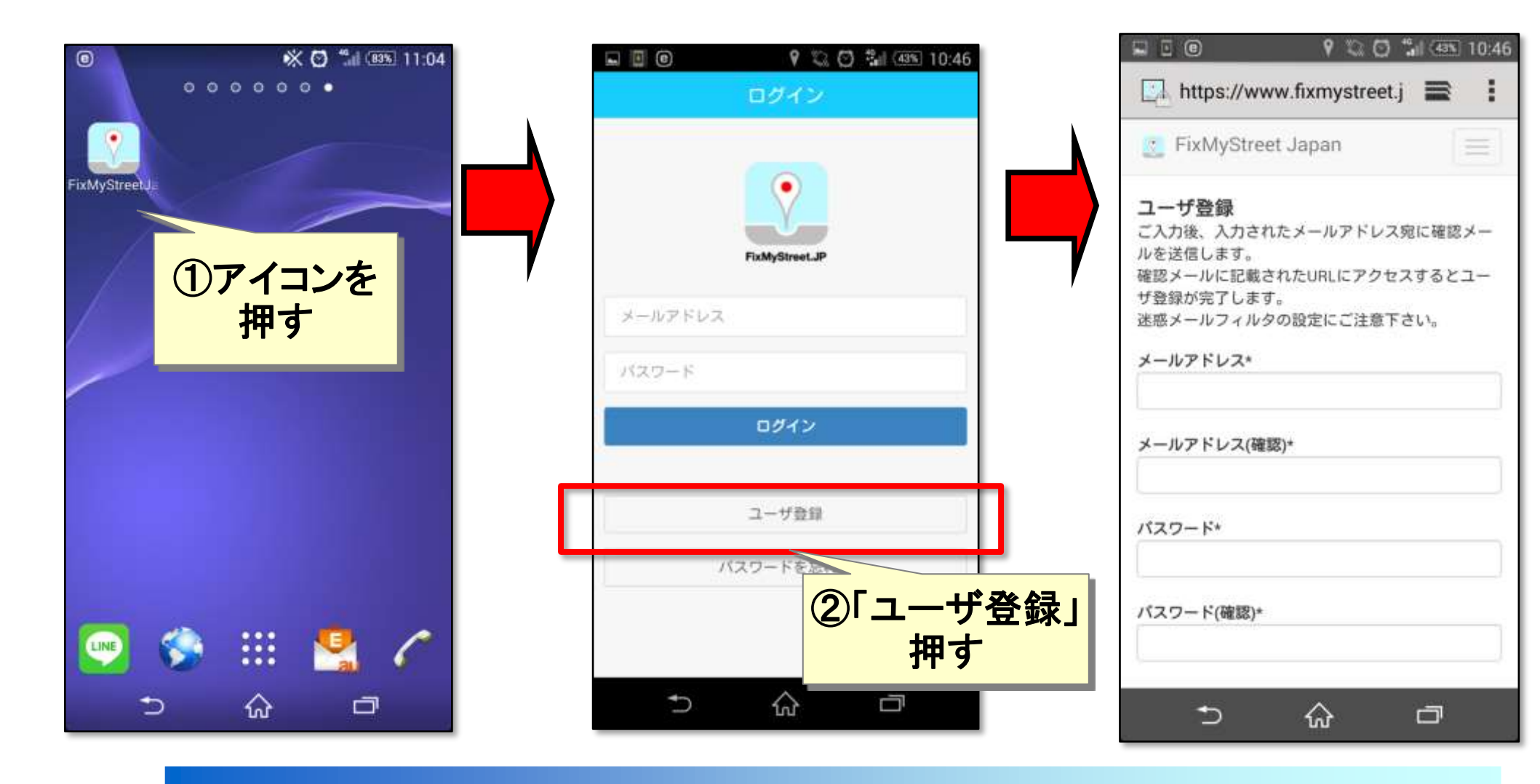

## FixMyStreet Japanユーザ登録手順2

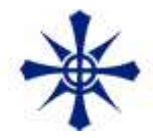

ユーザ登録

| 日本の 日本の | ・メールアドレス<br>使用するスマートフォンで受け取れる<br>メールアドレスを登録する。<br>・パスワード<br>ご自由に(6~20文字)<br>・名前<br>お名前を入力<br>※投稿時に表示されることはありません。<br>・ニックネーム<br>投稿時にニックネームが表示されます。 |
|----------------------------------------------------------------------------------------------------|----------------------------------------------------------------------------------------------------|
| 「利用規約に同意する」に<br>チェックし、<br>「確認」を押す                                                                                                    |                                                                                                    |

※メールが来ない場合、迷惑メールフィルタなど確認してください。